Test Model: CP2-300

# **CP2-300**

## **User Manual**

### CONTENT

| Introduction                        |
|-------------------------------------|
| 1. Terms of Use                     |
| Overview                            |
| Device Management                   |
| 1. Interface Instruction            |
| 2. LED Indicator Instruction4       |
| 3. Pairing Configuration4           |
| (1) One-to-one Pairing4             |
| (2) Radio Channel Comparison Table5 |
| WEB Management5                     |
| Status5                             |
| 1. Overview                         |
| Bridge                              |
| 1.Bridge Configuration              |
| (1) Bridge Access Point7            |
| (2) Bridge Client                   |
| Network                             |
| 1. Network Configuration8           |
| (1) Automatic acquisition9          |
| (1) Static IP10                     |
| System                              |
| 1. Change Password10                |
| 2. Reset / Update11                 |

### Introduction

Thank you for choosingUTEPO! This user manual is designed to guide youthrough installation, management and maintenance of product.

#### 1. Terms of Use

The "equipment", "device" and "product" refer to the bridge if there is no other special instructions. The configuration information, such as IP address, mentioned in the user manual is just for reference, please configure the value according to practical application. Please note that the product pictures showed in the manual are for reference, we would update both hardware and software from time to time.

### **Overview**

The bridge is integrated with both bridge mode and gateway mode, which is suitable for different environment, such as elevator, power high voltage line, wharf, highway etc.

Feature: Provide 2\*10/100Mbps RJ45 ports. Support launching function of radio signal.

### **Device Management**

The user manual is for use with several models, the configuration steps are same.

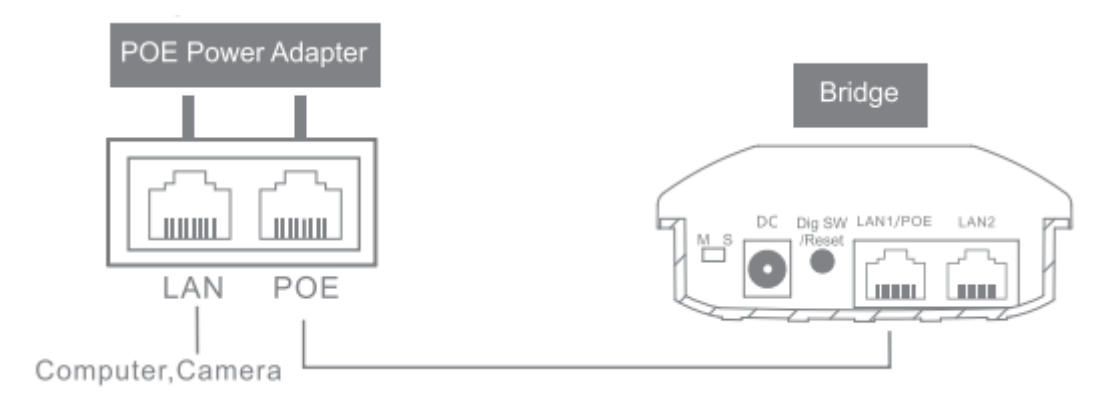

#### **1. Interface Instruction**

DIP Switch (M S) : Bridge Access Point, Bridge Client DC: Power input port, DC12V/1A.

Digital Switch / Reset: Value 1 would be added by short pressing (the matching

configuration time is about 5s), reset to factory defaults by pressing in 15s.

LAN1/POE Port: PoE port for handling all user traffic and powering the device. The port is used as the LAN port under bridge mode, and as WAN port under gateway mode.

LAN2 Port: For handling all user traffic, could connect with PC, cameras and switches.

|                        | Signal Indicator:                                       |  |  |  |
|------------------------|---------------------------------------------------------|--|--|--|
|                        | Master AP: Output Power Indicator                       |  |  |  |
|                        | < 25% (SIG1 ON)                                         |  |  |  |
|                        | 25%~50% (SIG1-SIG2 ON),                                 |  |  |  |
|                        | 50%~75% (SIG1-SIG3 ON),                                 |  |  |  |
|                        | 75%~100% (SIG1-SIG4 ON).                                |  |  |  |
| SIG1, SIG2, SIG3, SIG4 |                                                         |  |  |  |
|                        | Slave AP: Signal Strength Indicator                     |  |  |  |
|                        | Failure Connection: Flowing                             |  |  |  |
|                        | Successful Connection:                                  |  |  |  |
|                        | 0~-65dBm (SIG1-SIG4 ON),                                |  |  |  |
|                        | -66~-75dBm (SIG1-SIG3 ON),                              |  |  |  |
|                        | -76~-85dBm (SIG1-SIG2 ON),                              |  |  |  |
|                        | ≤ -86dBm (SIG1 ON).                                     |  |  |  |
| LAN1                   | Connected and data is under transmission (Flicker)      |  |  |  |
|                        | Disconnection (OFF)                                     |  |  |  |
| LAN2                   | Connected and data is under transmission (Flicker)      |  |  |  |
|                        | Disconnection (OFF)                                     |  |  |  |
|                        | The device is under normal operation (Flicker)          |  |  |  |
| •                      |                                                         |  |  |  |
| പ                      | Power ON (ON)                                           |  |  |  |
| <br>                   | Power OFF (OFF)                                         |  |  |  |
| 1                      | Digital Switch / Reset: Value 1 would be added by short |  |  |  |
|                        | pressing (Value Circulation: 0-9-A-C)                   |  |  |  |

#### 2. LED Indicator Instruction

### 3. Pairing Configuration

#### (1) One-to-one Pairing

①Configure one to bridge access point, and the other one to bridge client.
 ②Short pressing the "Digital Switch / Reset", Value 1 would be added by short

pressing (Value Circulation: 0-9-A-C).

3 Set the same channel value for both two devices, then finished the pairing.

#### (2) Radio Channel Comparison Table

| Value       | 0 | 1 | 2 | 3 | 4 | 5 | 6 | 7 | 8 | 9  | А  | b  | С  |
|-------------|---|---|---|---|---|---|---|---|---|----|----|----|----|
| Channel No. | 1 | 2 | 3 | 4 | 5 | 6 | 7 | 8 | 9 | 10 | 11 | 12 | 13 |

Note: Please connect the device with the standard power cable in the package. The device is support powered by PoE, which is convenient for wring deployment.

### **WEB Management**

WEB Management Login Steps:

- 1. Please connect the PC to the LAN port of the device.
- 2. Set static IP address as 169.254.254.253/16 to the PC
- 3. Open the browser and input the IP address 169.254.254.254 to enter the login UI.

4. Input the user name and password to login (Default user name/ password: utepo/ utepo)

### **Status**

#### 1. Overview

The page is including the status of system, bridge and interface, shown as below.

|       | UTEPO        |      | The overvie       | W             |                             |    |           |                   | の<br>English/中文 |
|-------|--------------|------|-------------------|---------------|-----------------------------|----|-----------|-------------------|-----------------|
|       |              | •    | <b>≣</b> The syst | tem state     |                             |    |           |                   |                 |
|       | Status .     | •    |                   | Notworkmade   | The bridge model            | ~  | CDU       | 4                 | 2/              |
|       | The overview | . De | ~                 | Network mode  | The bridge model            | 1F | CPU       | T                 | 70              |
|       | Bridge       |      | i                 | Model/Version | CP2-300 / V1.0-201811161432 |    | Memory    | 1731KB/2758KB(62% | )               |
| ۲     | Network      | +    | Ø                 | Local Time    | 1970-01-01 00:03:29         | 0  | Uptime    | 3m29              | )s              |
| হ্ট্য | System       |      |                   |               |                             |    |           |                   |                 |
|       |              |      | <b>≣</b> Bridge S | Status        |                             |    |           |                   |                 |
|       |              |      | ٥                 | Wireless      | Bridge access point         | au | Channel   |                   | 1               |
|       |              |      | i                 | Bridge SSID   | mt_0x0_1                    |    | Bandwidth | 4                 | 10              |
|       |              |      | 0                 | Power         | 100%                        |    |           |                   |                 |

| overview                                                                                                    |                     |                                                                                                    |                 |
|----------------------------------------------------------------------------------------------------|---------------------|----------------------------------------------------------------------------------------------------|-----------------|
| Peer Device MAC                                                                                                    | Receive Negotiation | Send Negotiation                                                                                                    | Signal strength |
|                                                                                                    | No data avail       | lable in table                                                                                                    |                 |
|                                                                                                    |                     |                                                                                                    |                 |
|                                                                                                    |                     |                                                                                                    |                 |
| Interface Status                                                                                                    |                     |                                                                                                    |                 |
|                                                                                                    |                     |                                                                                                    |                 |
|                                                                                                    |                     |                                                                                                    |                 |
| lanrelay                                                                                                    |                     | lanrelay<br>100Mbps Full-Duplex                                                                                                    |                 |
| Ianrelay<br>Type:dhcp                                                                                                    |                     | Ianrelay<br>100Mbps Full-Duplex<br>Type:dhcp                                                                                                    |                 |
| Type:dhcp<br>Address:<br>MAC: 16:40:A4:D2:AB:97                                                                                                    |                     | Ianrelay<br>100Mbps Full-Duplex<br>Type:dhcp<br>Address:<br>MAC: 18:40:A4:D2:AB:97                                                                                                    |                 |
| Ianrelay<br>Type:dhcp<br>Address:<br>MAC: 18:40:A4:D2:AB:97<br>Gateway:<br>DNS 1:                                                                                                    |                     | Ianrelay<br>100Mbps Full-Duplex<br>Type:dhcp<br>Address:<br>MAC: 18:40:A4:D2:AB:97<br>Gateway:<br>DNS 1:                                                                                     |                 |
| Lanrelay<br><br>Type:dhcp<br>Address:<br>MAC: 18:40:A4:D2:AB:97<br>Gateway:<br>DNS 1:<br>DNS 2:                                                                                                    |                     | Ianrelay<br>100Mbps Full-Duplex<br>Type:dhcp<br>Address:<br>MAC: 18:40:A4:D2:AB:97<br>Gateway:<br>DNS 1:<br>DNS 2:                                                                           |                 |
| Ianrelay           Type:dhcp           Address:           MAC: 18:40:A4:D2:AB:97           Gateway:           DNS 1:           DNS 2:           RX:170.42KB(1393 Pkts.)           XY4.104(1042 Pkts.) |                     | Ianrelay<br>100Mbps Full-Duplex           Type:dhcp<br>Address:<br>MAC: 18:40:A4:D2:AB:97<br>Gateway:<br>DNS 1:<br>DNS 1:<br>DNS 2:<br>RX:170.42KB(1393 Pkts.)           TX 4 0MD(d047 Dks.) |                 |

Note: the information of system status and interface traffic status would be updated in every 5 seconds.

CPU: Showing the current occupied CPU
 Memory: Showing the current occupied memory.

## Bridge

#### **1.Bridge Configuration**

User can set the wireless mode to bridge access point or bridge client from this page.

| UTEPO             | Bridge             |                                                                |     |
|-------------------|--------------------|----------------------------------------------------------------|-----|
| 000<br>000 Status | ■Bridge            |                                                                |     |
| 🛜 Bridge          | Wireless           | <ul> <li>Bridge access point</li> <li>Bridge client</li> </ul> |     |
| Bridge            | Bridge SSID        | mt_0x0_1                                                       | 0   |
| Network           | Encryption         | WPA2-PSK                                                       | ,   |
| ∫Oζ Svstem        | Bridge Password    |                                                                | ₽ 0 |
|                   | Wireless protocol  | bgn                                                            | ,   |
|                   | Wireless bandwidth | 40                                                             | ,   |
|                   | Wireless channel   | 1                                                              | ,   |
|                   | Wireless TX power  | 100%                                                           | ,   |
|                   | 🖺 Save             |                                                                |     |

#### (1) Bridge Access Point

1 Bridge SSID: name of bridge SSID.

- 2 Encryption: Encryption type of SSID (N/A, WPA2-PSK, WPA-PSK)
- ③Bridge Password: Need to enter the same password to ensure the pairing.
- **Wireless Protocol**
- ⑤Wireless Bandwidth: 20MHz, 40MHz
- **6**Wireless Channel
- ⑦Wireless TX Power: 100%, 75%, 50%, 25%, 10%, 5%

| UTEPO           | Bridge            |                                                                |                          |
|-----------------|-------------------|----------------------------------------------------------------|--------------------------|
| 800 Status      | <b>≡</b> Bridge   |                                                                |                          |
| OOO       Image | Wireless          | <ul> <li>Bridge access point</li> <li>Bridge client</li> </ul> |                          |
| Network         | Bridge SSID       | mt_0x0_1                                                       | Scanning bridged network |
| Surtem          | Encryption        | WPA2-PSK                                                       | ×                        |
| 202 System      | Bridge Password   |                                                                | <b>A O</b>               |
|                 | MAC               | MAC                                                            | 0                        |
|                 | Wireless channel  | 1                                                              | ¥                        |
|                 | Wireless TX power | 100%                                                           | •                        |
|                 | B Save            |                                                                | <br>                     |

#### (2) Bridge Client

①Bridge SSID: Name of Bridged SSID, support manual filling or click "scanning bridged network" to choose the SSID.

②Encryption: Encryption type of Bridged SSID (N/A, WPA2-PSK, WPA-PSK)

③Bridge Password: Password of bridged device.

 $\textcircled{\sc 0}MAC$ : Used to bridge locked MAC address devices when the same bridge SSID configuration exists

⑤Wireless Channel: Same with bridged channel

6 Wireless TX Power: 100%, 75%, 50%, 25%, 10%, 5%

### Network

#### 1. Network Configuration

User can configure the access type of network in this page.

|         | UTEPO   | Network                   |                                                              |
|---------|---------|---------------------------|--------------------------------------------------------------|
|         | × •     |                           |                                                              |
|         | Status  | ■Bridge port              |                                                              |
| ((†     | Bridge  | Obtain IP address         | <ul> <li>Automatic acquisition</li> <li>Static IP</li> </ul> |
|         | Network | IP address                |                                                              |
|         | Network | Subnet mask               | Θ                                                            |
| ર્ટ્રેટ | System  | Gateway                   |                                                              |
|         |         | DNS1                      |                                                              |
|         |         | DNS2                      |                                                              |
|         |         | 🖺 Save                    |                                                              |
|         |         | Copyright © 2018 By UTEPO | all right reserved                                           |

### (1) Automatic acquisition

It can automatically obtain the IP address assigned by the superior gateway under the mode.

| ∎Bridge port      |                                                              |   |
|-------------------|--------------------------------------------------------------|---|
| Obtain IP address | <ul> <li>Automatic acquisition</li> <li>Static IP</li> </ul> |   |
| IP address        |                                                              |   |
| Subnet mask       |                                                              | 0 |
| Gateway           |                                                              |   |
| DNS1              | 1                                                            |   |
| DNS2              |                                                              |   |

#### (1) Static IP

It needs the manual configuration for the IP address, Subnet mask, Gateway, DNS.

|          | UTEPO   |   | Network                   | 5                                                            |   |
|----------|---------|---|---------------------------|--------------------------------------------------------------|---|
|          | Status  | • | ■Bridge port              |                                                              |   |
| ()<br>() | Bridge  |   | Obtain IP address         | <ul> <li>Automatic acquisition</li> <li>Static IP</li> </ul> |   |
| . 🌐      | Network |   | IP address                |                                                              |   |
| •        | Network | + | Subnet mask               |                                                              | 0 |
| ŝ        | System  |   | Gateway                   |                                                              | ] |
|          |         |   | DNS1                      |                                                              | ] |
|          |         |   | DNS2                      |                                                              |   |
|          |         |   | 🖺 Save                    |                                                              |   |
|          |         |   |                           |                                                              |   |
|          |         |   | Copyright © 2018 By UTEPO | all right reserved                                           |   |

### System

It mainly includes two parts of change password, Reset/Upgrade.

#### 1. Change Password

Change the password according to the prompt.

User Manual CP2-300

|                   | UTEPO           | Change Password                              |  |
|-------------------|-----------------|----------------------------------------------|--|
|                   | × *             |                                              |  |
| 000<br>000<br>000 | Status          | ■Change Password                             |  |
| (fr               | Bridge          | Old password                                 |  |
|                   | Network         | New password                                 |  |
| ર્જેર             | System          | Confirm password                             |  |
| •                 | Change Password | 🖺 Save                                       |  |
| 0                 | Reset/Upgrade   |                                              |  |
|                   |                 | Copyright © 2018 By UTEPO all right reserved |  |

Note: it is recommended to change the router login password for network security.

#### 2. Reset / Update

User can reset the device to defaults or upgrade through firmware in this page.

| UTEPC                           |       | Reset/Upgrade             |                             |         |
|---------------------------------|-------|---------------------------|-----------------------------|---------|
|                                 | * *   |                           |                             |         |
| 000 Status                      | •     | Restore                   |                             |         |
| 💮 Bridge                        |       | Reset to defaults         | Reset                       |         |
| Network                         | •     |                           |                             |         |
| کرک System                      | +     | ■Local Upgrade            |                             |         |
| O Change Pas                    | sword | Keep settings             | Ø                           |         |
| <ul> <li>Reset/Upgra</li> </ul> | ide   | Firmware image            | Select No files selec Flash | image 💡 |
|                                 |       |                           |                             |         |
|                                 |       |                           |                             |         |
|                                 |       | Copyright © 2018 By UTEPO | all right reserved          |         |

 $\textcircled{\sc l}$  Reset: Reset the device to factory default.

②Flash image: Click "Select" to upload the firmware to upgrade. When Click "Keep settings", the system would keep the all current settings, otherwise it will reset to factory default.

#### Warning:

This device complies with Part 15 of the FCC Rules. Operation is subject to the following two conditions: (1) this device may not cause harmful interference, and (2) this device must accept any interference received, including interference that may cause undesired operation.

changes or modifications not expressly approved by the party responsible for compliance could void the user's authority to operate the equipment. NOTE: This equipment has been tested and found to comply with the limits for a Class B digital device, pursuant to Part 15 of the FCC Rules. These limits are designed to provide reasonable protection against harmful interference in a residential installation. This equipment generates, uses and can radiate radio frequency energy and, if not installed and used in accordance with the instructions, may cause harmful interference to radio communications. However, there is no guarantee that interference will not occur in a particular installation. If this equipment does cause harmful interference to radio or television reception, which can be determined by turning the equipment off and on, the user is encouraged to try to correct the interference by one or more of the following measures:

Reorient or relocate the receiving antenna.
Increase the separation between the equipment and receiver.
Connect the equipment into an outlet on a circuit different from that to which the receiver is connected.
Consult the dealer or an experienced radio/TV technician for help.
NOTE: This device and its antenna(s) must not be co-located or operation in conjunction with any other antenna or transmitter

#### **RF** Exposure Statement

To maintain compliance with FCC's RF Exposure guidelines, This equipment should be installed and operated with minimum distance of  $_{20C}$ m the radiator your body. This device and its antenna(s) must not be co-located or operation in conjunction with any other antenna or transmitter